区分追加の場合は「追加」と表示されます。

## 化粧品製造業許可区分変更申請書

| 許可の          | 区分  | 分      | 化粧品 包装表示・保管          |  |
|--------------|-----|--------|----------------------|--|
| 許可番号及び       | 年月日 | 日<br>日 | 現在取得している許可区分が表示されます。 |  |
| 製造所の名称       |     |        |                      |  |
| 製造所の所在地      |     | 也      | 空間の如八けまデキやまより        |  |
| 変更し、又は追加する区分 |     | •      | 全体の部分は衣小されません。       |  |
| 製造所の構造設備の概要  |     | 既要     | <b>要</b>             |  |
| 管理者又は責任技術者   | 氏   | 名      | 資格                   |  |
|              | 住   | 所      |                      |  |
| 備            | 考   |        |                      |  |

上記により、化粧品の製造業の区分の変更を申請します。

平成26年 3月 1日

- 住 所 東京都新宿区百人町三丁目24番1号
- 氏 名 株式会社都庁コスメ
  - 代表取締役 東京都 太郎

東京都知事

殿

化粧品製造業許可区分〔変更・追加〕申請書 【様式】 :B63(化粧品製造業許可区分〔変更・追加〕申請書) 【様式の別を示す記号】 【提出先】 【提出先の別】 :2(都道府県) : 2260301 (平成26年03月01日) 【提出年月日】 【提出者】 【業者コード】 : 999999000 (1) 【管理番号】 : 001 【郵便番号】 : 169-0073 :東京都新宿区百人町三丁目24番1号 【住所】 :株式会社都庁コスメ 【法人名】 :かぶしきがいしゃとちょうこすめ 【法人名ふりがな】 【代表者氏名】 :代表取締役 東京都 太郎 【代表者氏名ふりがな】 :とうきょうと たろう 【担当者】 下3桁は「000」を入力してください。 1 :東京都新宿区百人町3-24-1 【住所】 2 登記事項証明書どおり入力してくださ :東京都 花子 【氏名1】 W. 【氏名1ふりがな】 :とうきょうと はなこ 変更又は追加する区分の手数料コード 3 【連絡先】 を選択してください。 【電話番号】 : 03-5937-1029 区分追加の場合は「追加」と表示され **(4)** 【FAX番号】 : 03-5937-1043 ます。 【再提出情報】 6 現在取得している区分を選択してくだ :1 (新規提出) 【再提出状況を示す記号】 さい。 【手数料】 :C2J(化粧品製造業許可区分追加(変更)(一般)(都道府県知事))③ 【手数料コード】 【申請の別】 【医薬品、医薬部外品、化粧品】 :3(化粧品) 【追加、変更の別】 :2 (変更) ④ :035(化粧品 包装・表示・保管) ⑤ 【許可の区分】 【許可番号及び年月日】 【許可番号】 : 13CZ999999 6 【許可年月日】 : 2260101 (平成26年01月01日) ⑦ 【製造所の名称】 【業者コード】 : 999999001 (8) :株式会社都庁コスメ 東京工場 【名称】 :かぶしきがいしゃとちょうこすめ とうきょうこうじょう 【ふりがな】 【製造所の所在地】 :東京都新宿区百人町三丁目24番1号 【所在地】 【変更し、又は追加する区分】 :031 (化粧品 一般) 🔟 許可証どおりに入力してください。 【製造所の構造設備の概要】 6 別紙のとおり 12 許可証の有効期間の最初の日を入力し 【管理者又は責任技術者】 てください。 :03(化粧品責任技術者) (13) 下3桁は枝番を入力してください。 【管理者、責任技術者区分】 :小平 一郎 【氏名】 9 許可証どおり入力してください。 【氏名ふりがな】 :こだいら いちろう 【住所】 :東京都小平市花小金井1-31-24 小平HC 【資格】 【資格の別】 231 医薬品医療機器等法施行規則第 91 条第 2 項第 2 号 【備考】 【廃止区分】 :035(化粧品 包装·表示・保管) :2260101(平成26年01月01日) 【区分】 【許可年月日】 ⑩ 変更又は追加する区分を選択してくだ さい。 変更の場合は取得している許可区分と ۵ 許可証にある有効期間の最初の日を入 力してください。